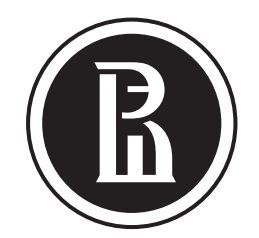

## ВЫСШАЯ ШКОЛА ЭКОНОМИКИ

НАЦИОНАЛЬНЫЙ ИССЛЕДОВАТЕЛЬСКИЙ УНИВЕРСИТЕТ

## BKP Как предложить темы

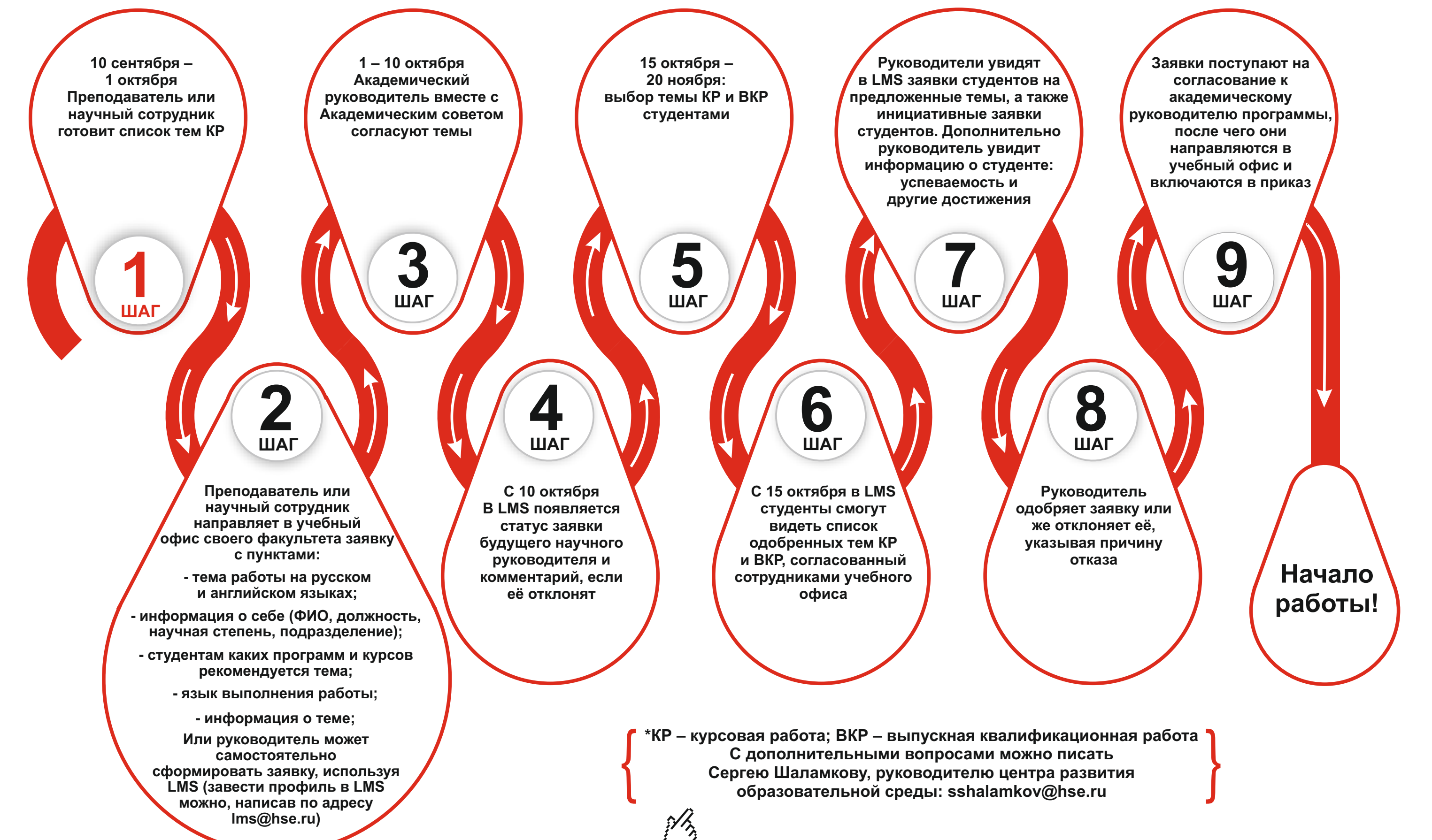

## CKHA POCTA

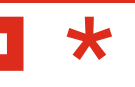

СЕНТЯБРЬ 2018